# Manuale Utente

Dashboard DataEntry

# Indice

| In | dice | e                        | 2 |
|----|------|--------------------------|---|
| 1. | F    | Premessa                 | 3 |
| 2. | S    | Stato Inadempienze       | 4 |
|    | 2.1  | Blocco Contabile         | 4 |
|    | 2.2  | Blocco Antimafia         | 5 |
|    | 2.3  | Blocco Unbundling        | 6 |
|    | 2.4  | Blocco Documentale       | 6 |
| 3. | F    | Riepilogo Debiti/Crediti | 7 |

# 1. Premessa

In un'ottica di favorire la trasparenza nelle relazioni tra CSEA e le imprese, nonché di agevolare le attività di queste ultime, CSEA comunica di aver reso disponibile nel DataEntry una **Dashboard**, denominata *"Stato inadempienze"*, ove gli operatori potranno verificare in modo autonomo le informazioni relative allo stato di:

- adempienza contabile
- certificazione antimafia
- certificazione unbundling
- adempienza documentale.

Inoltre, è stata implementata una nuova sezione del DataEntry denominata *"Riepilogo Debiti/Crediti"*, attraverso la quale gli operatori potranno visualizzare, utilizzando gli appositi filtri, tutte le partite a proprio debito/credito.

# 2. Stato Inadempienze

Accedendo al DataEntry, l'utente visualizzerà all'interno della *Home Page* una nuova sezione denominata *"Stato Inadempienze"* dell'impresa (*Figura 1*).

| Stato inadempienze                                                           |                  |                   |                    |
|------------------------------------------------------------------------------|------------------|-------------------|--------------------|
| Blocco contabile                                                             | Blocco antimafia | Blocco unbundling | Biocco documentale |
|                                                                              |                  |                   | •                  |
| Legenda :<br>• verde : nessuna inadempienza<br>• rosso : inadempienza attiva |                  |                   |                    |

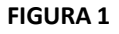

Nella nuova sezione saranno disponibili le informazioni relative ai seguenti blocchi per inadempienza:

- a) blocco contabile
- b) blocco antimafia
- c) blocco unbundling
- d) blocco documentale.

In particolare, all'interno della pagina, l'utente visualizzerà una tabella in cui per ciascuno degli ambiti di cui ai punti da a) a d) è rappresentato un semaforo rosso o verde in funzione della presenza o meno dell'inadempienza (rosso: inadempienza attiva, verde: nessuna inadempienza). Selezionando ciascun semaforo, in presenza dell'inadempienza (semaforo rosso), l'utente visualizzerà le informazioni di dettaglio descritte nei paragrafi a seguire.

# 2.1 Blocco Contabile

Nel caso di blocco contabile attivo, vengono visualizzate le pratiche scadute e non versate dall'impresa (Figura 2). Esse concernono sia il settore attività relativo al codice CSEA con cui si effettua il login sul DataEntry, sia gli ulteriori settori attività relativi alla medesima impresa (caso di impresa multiservizi).

All'interno della stessa pagina, inoltre, è possibile effettuare il download di:

- file Excel contenente i dati visualizzati (pulsante in basso)
- bollettino PagoPA relativo ciascuna pratica da versare (icona in corrispondenza della colonna PagoPA).

| Dettag                                                | glio blocco cor                                                                                                  | itabile                                        |                    |                             |                                          |                      |                                                  |                       |                |                  |                                                                                                    |            |                     |    |
|-------------------------------------------------------|----------------------------------------------------------------------------------------------------|------------------------------------------------|--------------------|-----------------------------|------------------------------------------|----------------------|--------------------------------------------------|-----------------------|----------------|------------------|----------------------------------------------------------------------------------------------------|------------|---------------------|----|
| Nota bene                                             |                                                                                                    |                                                |                    |                             |                                          |                      |                                                  |                       |                |                  |                                                                                                    |            |                     |    |
| Per pro     Per pro     Per pro     Per pro  Pratiche | oblemi di natura regolatoria<br>iblemi legati allo stato dei p<br>iblemi connessi agli interes:<br>e da regolare | si rimanda al<br>agamenti cor<br>si contattare | refere<br>ntattare | nte presente<br>e io - tel. | nella Home page<br>- tel. (· )ł<br>(· )ł |                      |                                                  |                       |                |                  |                                                                                                    |            |                     |    |
| Settore                                               | Settore Attivita                                                                                                 | Codice CSEA                                    | Anno               | Tipo Periodo                | Periodo                                  | Tipo Dichiarazione   | Categoria Dichiarazione                          | Componente Tariffaria | Importo        | Data Intimazione | Data Scadenza         Codice Pratica         PagoPia           3107/2024         2624803         V11PEA2018XECSTD01           31/12/022         2622800         75601C201AXECSTD01         192           16060/023         2622807         74301C201MX/GCSTD01         192           1509/2023         2623807         V1001C201MX/GCSTD01         192           1509/2023         2623807         V1001C201MX/GCSTD01         193 |            |                     |    |
| ELETTRICO                                             | Distributore                                                                                                    | 10001                                          | 2024               | BIMESTRALE                  | MAGGIO/GIUGNO                            | ACCONTO_PEREQUAZIONE | Acconti di perequazione                          | UC3                   | 123.456.789,00 |                  | 31/07/2024                                                                                                    | 2024B031   | V11PEAZ01BXECSTD01  |    |
| ELETTRICO                                             | Distributore                                                                                                    | 0000                                           | 2022               | ANNUALE                     | GENNAIO/DICEMBRE                         | SPOT                 | Interessi per ritardato versamento               | REC_BPM               | 6.440,43       | 08/05/2023       | 31/12/2022                                                                                                    | 2022800    | /56DICZ01AXECSTD01  | 82 |
| GAS                                                   | Imprese di distribuzione Metano                                                                                  | CIII                                           | 2023               | MENSILE                     | GIUGNO                                   | DICHIARAZIONE        | Oneri Generali di Sistema e Ulteriori Componenti | CMOR                  | 31.728,76      |                  | 16/08/2023                                                                                                    | 2023806115 | /43DICZ01MXGCSTD01  |    |
| GAS                                                   | Imprese di distribuzione Metano                                                                                  | <                                              | 2023               | MENSILE                     | LUGLIO                                   | DICHIARAZIONE        | Oneri Generali di Sistema e Ulteriori Componenti | CMOR                  | 40.479,93      |                  | 15/09/2023                                                                                                    | 2023B07    | V43DICZ01MXGCSTD01  | 83 |
| GAS                                                   | Imprese di distribuzione Metano                                                                                  |                                                | 2023               | MENSILE                     | LUGLIO                                   | DICHIARAZIONE        | Oneri Generali di Sistema e Ulteriori Componenti | RS                    | 8.701,03       |                  | 15/09/2023                                                                                                    | 20238071:3 | LV04DICZ01MXGCSTD01 | 82 |
| GAS                                                   | Imprese di distribuzione Metano                                                                                  | 0000                                           | 2023               | MENSILE                     | LUGLIO                                   | DICHIARAZIONE        | Oneri Generali di Sistema e Ulteriori Componenti | UG1                   | 2.485,57       |                  | 15/09/2023                                                                                                    | 20238071   | V10DIC201MXGCSTD01  | 89 |
|                                                       |                                                                                                    |                                                |                    | 9 Excel                     |                                          |                      |                                                  |                       |                |                  |                                                                                                    |            |                     |    |

FIGURA 2

## 2.2 Blocco Antimafia

In presenza del blocco antimafia attivo, l'utente visualizza lo stato antimafia corrente ed i periodi di validità degli eventuali certificati caricati in Anagrafica Operatori CSEA (Figura 3).

| Dettaglio blocco antimafia                                                      |
|---------------------------------------------------------------------------------|
| Stato Antimafia corrente                                                        |
| In Attesa di Documentazione                                                     |
| Periodo Validità del Certificato                                                |
| 07/06/2019 - 07/06/2020                                                         |
| Note                                                                            |
| Per ulteriori informazioni relative all'antimafia contattare Concernanto - tel. |
| © Excel                                                                         |
| FIGURA 3                                                                        |

### 2.3 Blocco Unbundling

Nel caso di blocco unbundling attivo, l'utente può visualizzare la data di attivazione del blocco unbundling (Figura 4).

## Data Attivazione Blocco: 25/10/2024

×

#### Note

La CSEA procede alle erogazioni e/o sospensioni dei contributi a carico del sistema, in base alle informazioni fornite dalla Direzione Infrastrutture, Energia dell'Autorità ai sensi della deliberazione 36/2012/E/com. Per maggiori informazioni vi invitiamo a consultare la pagina disponibile nel sito dell'Autorità al seguente indirizzo:

https://www.arera.it/en/comunicati-operatore/dettaglio/it/comunicati/19/190423

o per inviare richieste di ulteriori delucidazioni scrivere a info@arera.it riportando nell'oggetto "Infrastrutture - Sospensione versamenti CSEA" e nel testo della mail ragione sociale e partita Iva.

**FIGURA 4** 

## 2.4 Blocco Documentale

Nel caso di blocco documentale attivo, l'utente può visualizzare una pagina di dettaglio contenente i semafori denominati rispettivamente *"Blocco DE"* e *"Blocco Extra DE"* (Figura 5), ciascuno dei quali assumerà il colore rosso nel caso inadempienza attiva, verde in caso contrario.

Dettaglio blocco documentale

| Blocco DE | Blocco Extra DE |
|-----------|-----------------|
| •         | •               |

#### FIGURA 5

Nel caso in cui uno o entrambi i semafori siano rossi è possibile accedere alle sezioni denominate *"Blocco DE – Inadempienza documentale"* e *"Blocco Extra DE" ove*:

- nel caso di *"Blocco DE"* attivo (Figura 6), vengono visualizzate tutte le dichiarazioni dell'impresa non trasmesse a CSEA attraverso il DataEntry
- nel caso di *"Blocco Extra DE"* attivo (Figura 7), si riporta la data di attivazione del blocco da parte dell'operatore CSEA.

| Blocco DE - Ina | dempienza documentale           |             |      |              |           |                         |
|-----------------|---------------------------------|-------------|------|--------------|-----------|-------------------------|
| Settore         | Settore Attivita                | Codice CSEA | Anno | Tipo Periodo | Periodo   | Categoria Dichiarazione |
| ELETTRICO       | Distributore                    | 10001       | 2024 | MENSILE      | SETTEMBRE | STANDARD                |
| ELETTRICO       | Distributore                    | c===:       | 2024 | MENSILE      | AGOSTO    | STANDARD                |
| ELETTRICO       | Distributore                    | (111)       | 2024 | MENSILE      | LUGLIO    | STANDARD                |
| ELETTRICO       | Distributore                    | (000)       | 2024 | MENSILE      | GIUGNO    | STANDARD                |
| ELETTRICO       | Distributore                    |             | 2024 | MENSILE      | MAGGIO    | STANDARD                |
| ELETTRICO       | Distributore                    |             | 2024 | MENSILE      | APRILE    | STANDARD                |
| ELETTRICO       | Distributore                    |             | 2024 | MENSILE      | MARZO     | STANDARD                |
| ELETTRICO       | Distributore                    |             | 2024 | MENSILE      | FEBBRAIO  | STANDARD                |
| ELETTRICO       | Distributore                    |             | 2024 | MENSILE      | GENNAIO   | STANDARD                |
| ELETTRICO       | Distributore                    | (111)       | 2023 | MENSILE      | DICEMBRE  | STANDARD                |
| ELETTRICO       | Distributore                    |             | 2023 | MENSILE      | NOVEMBRE  | STANDARD                |
| ELETTRICO       | Distributore                    |             | 2023 | MENSILE      | OTTOBRE   | STANDARD                |
| ELETTRICO       | Distributore                    | 1           | 2023 | MENSILE      | SETTEMBRE | STANDARD                |
| GAS             | Imprese di distribuzione Metano |             | 2023 | MENSILE      | DICEMBRE  | STANDARD                |
| GAS             | Imprese di distribuzione Metano |             | 2023 | MENSILE      | NOVEMBRE  | STANDARD                |
| 648             | Immese di distribuzione Metano  |             | 2023 | MENSILE.     | OTTOBRE   | STANDARD                |

#### FIGURA 6

| Blocco Extra DE         |                                                            |
|-------------------------|------------------------------------------------------------|
| Data Attivazione Blocco | Note                                                       |
| 30/08/2023              | Per ulteriori informazioni contattare il proprio referente |

### FIGURA 7

Si precisa che le inadempienze documentali concernono sia il settore attività relativo al codice CSEA con cui si effettua il login sul DataEntry, sia gli ulteriori settori attività relativi alla medesima impresa (caso di impresa multiservizi).

# 3. Riepilogo Debiti/Crediti

Selezionando dal menu in alto della *Home page* la voce *"Riepilogo Debiti/Crediti"* (Figura 8), si accede ad una pagina che consente all'utente di ricercare tutte le partite a debito e a credito relative al settore attività per il quale si è effettuato l'accesso al DataEntry, mediante l'ausilio di filtri disponibili nella sezione denominata *"Filtri ricerca"*<sup>1</sup>.

|          | Modelli | Riepilogativi |              |              | Energetico   |              |                                        | Spot             |      | DataEntryElettrico<br>Ante 2020 + | Istanze *                                                                                                    | Debiti / Crediti                                                                                                    | -                                      |                                                                                                    |
|----------|---------|---------------|--------------|--------------|--------------|--------------|----------------------------------------|------------------|------|-----------------------------------|----------------------------------------------------------------------------------------------------|----------------------------------------------------------------------------------------------------|----------------------------------------|----------------------------------------------------------------------------------------------------|
| oni Azie | endali  |               |              |              |              |              |                                        |                  |      |                                   |                                                                                                    |                                                                                                    |                                        |                                                                                                    |
| ciale    |         |               |              |              |              | 0            | odice CSEA                             |                  |      |                                   |                                                                                                    |                                                                                                    | Operatore                              |                                                                                                    |
|          |         |               |              | _            |              | Tij          | pologia Settore At<br>ettore Elettrico | tività           |      |                                   |                                                                                                    |                                                                                                    | Telefono Operatore                     |                                                                                                    |
|          |         |               |              |              |              | Di           | ettaglio Settore Atl<br>istributore    | ività            |      |                                   |                                                                                                    |                                                                                                    |                                        |                                                                                                    |
| ale      |         |               |              |              |              | Pe           | ас                                     |                  |      |                                   |                                                                                                    |                                                                                                    |                                        |                                                                                                    |
| C        | iale    | ni Aziendali  | ni Aziendali | ni Aziendali | ni Aziendali | ni Aziendali | ni Aziendali                           | iale Codice CSEA | iale | iale Codice CSEA                  | Anite 2020 -  ni Aziendali  iale  Toologia Settore Attività Settore Elettrico Dettaglio Settore Attività Distributore  Pec | Artis 2020 * Artis 2020 * Ini Aziendali  iale  Topologia Setore Atività Settore Elettrico Dettaglio Setore Atività Distributore  Pec | Antie 2020 * Antie 2020 * Antie 2020 * | Ante 2020 - ni Aziendali  iale Codee CSEA Codee CSEA Co |

#### **FIGURA 8**

Di seguito vengono riportati tutti i filtri disponibili in fase di ricerca delle pratiche (Figura 9):

<sup>&</sup>lt;sup>1</sup> Si precisa che i dati riportati sul portale non hanno valore legale ma prettamente informativo.

- **Data scadenza:** impostando il campo sono visualizzabili tutte le partite a debito/credito la cui data scadenza è precedente o al massimo coincidente con la data inserita
- Componente Tariffaria: componenti tariffarie proprie del settore
- **Tipo periodo:** mensile, bimestrale, trimestrale, quadrimestrale, semestrale, annuale e una tantum
- Anno inizio: anno iniziale della ricerca
- **Periodo inizio:** periodo iniziale della ricerca relativo al *"Tipo Periodo"* selezionato in *"Filtri ricerca"*
- Anno fine: anno finale della ricerca (fino all'anno corrente)
- **Periodo fine:** periodo finale di competenza relativo al *"Tipo Periodo"* selezionato in *"Filtri ricerca"*
- Segno importo dichiarazione: maggiore di zero (>0) per le partite a debito dell'impresa, minore di zero (<0) per le partite a credito dell'impresa, diverso da zero (!=0)
- **Categoria dichiarazione:** insieme delle categorie di dichiarazione di competenza dell'impresa
- **Tipo dichiarazione:** dichiarazione, rettifica, acconto di perequazione, saldo di perequazione e pratica spot
- Stato Pratica: regolata, da regolare.

| iepilogo pratiche       |   |                             |   |               |   |
|-------------------------|---|-----------------------------|---|---------------|---|
| Filtri ricerca          |   |                             |   |               |   |
| Tipo periodo            |   | Periodo inizio              |   | Anno inizio   |   |
| Seleziona               | ~ | Seleziona                   | ~ | Seleziona     | ~ |
| Data scadenza           |   | Periodo fine                |   | Anno fine     |   |
| gg/mm/aaaa              |   | Seleziona                   | ~ | Seleziona     | ~ |
| Categoria dichiarazione |   | Segno importo dichiarazione |   | Stato pratica |   |
| Seleziona               | ~ | Seleziona                   | ~ | Seleziona     | ~ |
| Tipo dichiarazione      |   | Componente tariffaria       |   |               |   |
| Seleziona               | ~ | Seleziona                   | ~ | Ricerca       |   |

FIGURA 9

In base ai filtri impostati, l'impresa visualizza i risultati della ricerca in una tabella denominata *"Lista Pratiche"*, contenente i seguenti dati (Figura 10):

- **CT** (componente tariffaria)
- Tipo Periodo
- Anno
- Periodo
- Tipo Dichiarazione
- Categoria dichiarazione
- Importo (importo partita a debito o a credito)
- Data scadenza (data di scadenza della partita a debito o a credito)
- Data valuta (data di valuta del versamento della pratica)

- Stato pratica (regolata o da regolare)
- **Codice IBAN** (solo per le pratiche a credito per l'impresa che risultano ancora da regolare e il cui valore coincide con l'IBAN predefinito disponibile in Anagrafica Operatori);
- Pulsante "PagoPA" (solo per le pratiche a debito per l'impresa, ovvero con importo > 0, ma solo nel caso in cui risultino non ancora non versate a CSEA e per le quali sia ancora disponibile il pagoPA).

In calce alla pagina è presente il pulsante *"Esporta in XLS"* mediante il quale l'impresa può effettuare il download di un file Excel contenente tutti i dati visualizzati nella tabella *"Lista pratiche"* (Figura 10).

| NMESTRALE       204       MAGRICAULON       ACCONTO_FEREDUATION       Accont of pressuations       123 456 700       107224       DA       DA       RESOLARE       PLATOS       DA         CMCR       NENSLE       203       SETEMBRE       PRATOS POT       Oref deneral d Staters Ultrici Corporett       S.047.0       1500203       FEGOLARE       PLATOS       PLATOS                                                                                                    | C3 BI     | INCOTONIC  |      |               |                      |                                                  | importo        | Data Scatteriza | Data valuta | stato pratica | Cource IDAIN | Pagora |
|----------------------------------------------------------------------------------------------------|-----------|------------|------|---------------|----------------------|--------------------------------------------------|----------------|-----------------|-------------|---------------|--------------|--------|
| CADM       MEMBLE       283       ETEMBRE       PARTA SPOT       One General d Statema Ulation Component       Internal d Statema Ulation Component       Secolar M       Internal d Statema Ulation Component       Secolar M       Internal d Statema Ulatinin Component       Secolar M       I                                                                                                    |           | DIMEDIPALE | 2024 | MAGGIO/GIUGNO | ACCONTO_PEREQUAZIONE | Acconti di perequazione                          | 123.456.789,00 | 31/07/2024      |             | DA REGOLARE   |              |        |
| NENSLES23USUDDicHARAZONEOwner General di Statem a Utenico Componenti6.0.47.2015092231509223RESOLTARESOLTAImage: Componenti Statem a Utenico Componenti1.0.4.4.115092231509223RESOLTARESOLTAImage: Componenti Statem a Utenico Componenti1.0.4.4.115092231509223RESOLTARESOLTAImage: Componenti Statem a Utenico Componenti1.0.4.4.1150922315092231509223RESOLTARESOLTAImage: Componenti Statem a Utenico Componenti1.0.4.4.1150922315092231509223RESOLTAImage: Componenti Statem a Utenico Componenti1.0.4.11.0.1.11.0.1                                                                                                    | incrit in | MENSILE    | 2023 | SETTEMBRE     | PRATICA SPOT         | Oneri Generali di Sistema e Ulteriori Componenti | -117,54        | 30/09/2023      |             | DA REGOLARE   | IT94F05( DX0 | 4      |
| NENSLE       S23       LUGU       DCHARAZIONE       Oner General Gisterne Uleiror Component       148.0       999223       HEGOLATA       REGOLATA       REGOL                                                                                                    | C3 M      | MENSILE    | 2023 | LUGLIO        | DICHIARAZIONE        | Oneri Generali di Sistema e Ulteriori Componenti | 8.047,20       | 15/09/2023      | 15/09/2023  | REGOLATA      |              |        |
| ARAM       NENSLE       S23       LUGUO       DICHARAZIONE       Orein General di Statern e Uterion Componenti       J 599223       1599223       REGOLATA       REGOLATA       Image: Second Trained Statern e Uterion Componenti       J 599223       ISS0820       REGOLATA       REGOLATA       Image: Second Trained Statern e Uterion Componenti       J 599223       ISS0820       REGOLATA       REGOLATA       Image: Second Trained Statern e Uterion Componenti       J 599223       ISS0820       REGOLATA       REGOLATA       Image: Second Trained Statern e Uterion Componenti       J 599223       ISS0820       REGOLATA       Image: Second Trained Statern e Uterion Componenti       J 599223       ISS0820       REGOLATA       Image: Second Trained Statern e Uterion Componenti       J 599223       Image: Second Trained Statern e Uterion Componenti       J 599233       Image: Second Trained Statern e Uterion Componenti       J 599233       Image: Second Trained Statern e Uterion Componenti       J 599233       Image: Second Trained Statern e Uterion Componenti       J 599233       Image: Second Trained Statern e Uterion Componenti       J 599233       Image: Second Trained Statern e Uterion Componenti       J 599233       Image: Second Trained Statern e Uterion Componenti       J 599233       Image: Second Trained Statern e Uterion Componenti       J 599233       Image: Second Trained Statern e Uterion Componenti       J 599234       J 599233       Image: Second Trained Statern e Uterion Componenti       J                                                                                                    | MOR M     | MENSILE    | 2023 | LUGLIO        | DICHIARAZIONE        | Oneri Generali di Sistema e Ulteriori Componenti | 1.645,10       | 15/09/2023      | 15/09/2023  | REGOLATA      |              |        |
| ARSE       SEGL       SEGL                                                                                                    | RIM M     | MENSILE    | 2023 | LUGLIO        | DICHIARAZIONE        | Oneri Generali di Sistema e Ulteriori Componenti | 27.558,39      | 15/09/2023      | 15/09/2023  | REGOLATA      |              |        |
| ARAM       MENBLE       Q23       GUANO       DICHARAZIONE       Oner General di Statera Ulterior Componenti       J-7530.41       2902/230       DIA REGOLARE       TRFO       DMO       I         CADR       MENBLE       Q23       GUANO       DICHARAZIONE       Oner General di Statera Ulterior Componenti       Softad       1050203       1050203       REGOLATA       Componenti       Softad       1050203       REGOLATA       Componenti       Softad       1050203       1050203       REGOLATA       Componenti       Softad       Softad       REGOLATA       Componenti       Softad       1050203       1050203       REGOLATA       Componenti       Softad       Softad       REGOLATA       Componenti       Softad       Softad       REGOLATA       Componenti       Softad       Softad       REGOLATA       Componenti       Softad       Softad       REGOLATA       Componenti       Softad       Softad       REGOLATA       Componenti       Softad       Softad       REGOLATA       Componenti       Softad       Softad       REGOLATA       Softad       Softad       Softad       Softad       Softad       Softad       Softad       Softad       Softad       Softad       Softad       Softad       Softad       Softad       Softad       Softad <t< td=""><td>SOS M</td><td>MENSILE</td><td>2023</td><td>LUGLIO</td><td>DICHIARAZIONE</td><td>Oneri Generali di Sistema e Ulteriori Componenti</td><td>408.572,19</td><td>15/09/2023</td><td>15/09/2023</td><td>REGOLATA</td><td></td><td></td></t<>                                                                                                    | SOS M     | MENSILE    | 2023 | LUGLIO        | DICHIARAZIONE        | Oneri Generali di Sistema e Ulteriori Componenti | 408.572,19     | 15/09/2023      | 15/09/2023  | REGOLATA      |              |        |
| NENSLE       233       6UGNO       DICHARAZONE       Oner General di Sterne Ulterio Component       5.014.2       1090223       1090223       REGOLATA       REGOLATA       Image: Sterne Ulterio Component       7.883.0       1090223       REGOLATA       REGOLATA       Image: Sterne Ulterio Component       7.883.0       1090223       REGOLATA       REGOLATA       Image: Sterne Ulterio Component       7.883.0       1090223       REGOLATA       REGOLATA       Image: Sterne Ulterio Component       7.883.0       1090223       REGOLATA       Image: Sterne Ulterio Component       7.883.0       1090223       REGOLATA       Image: Sterne Ulterio Component       7.883.0       1090223       REGOLATA       Image: Sterne Ulterio Component       7.883.0       1090223       REGOLATA       Image: Sterne Ulterio Component       7.883.0       1090223       REGOLATA       Image: Sterne Ulterio Component       7.883.0       1090223       REGOLATA       Image: Sterne Ulterio Component       7.883.0       1090223       REGOLATA       Image: Sterne Ulterio Component       7.883.0       1090223       REGOLATA       Image: Sterne Ulterio Component       7.883.0       1090223       REGOLATA       Image: Sterne Ulterio Component       7.987.2       1707223       REGOLATA       Image: Sterne Ulterio Component       7.987.2       1707223       REGOLATA       Image: Sterne Ulterio Component                                                                                                    | RIM M     | MENSILE    | 2023 | GIUGNO        | DICHIARAZIONE        | Oneri Generali di Sistema e Ulteriori Componenti | -77.530,41     | 29/08/2023      |             | DA REGOLARE   | IT94F0 )X0   | 4      |
| NENSLE       203       GUANO       DICHARAZONE       Oner General di Sterne Ulterior Component       788.20       1980223       REGOLATA       REGOLATA       N         ASOS       MENELE       203       GUANO       DICHARAZONE       Oner General di Sterne Ulterior Component       4410.2822       1060203       REGOLATA       REGOLATA       N         ARM       MENELE       203       MAGIO       DICHARAZONE       Oner General di Sterne Ulterior Component       4.9521.42       1070223       REGOLATA       REGOLATA       N       N                                                                                                    | NOR M     | MENSILE    | 2023 | GIUGNO        | DICHIARAZIONE        | Oneri Generali di Sistema e Ulteriori Componenti | 5.014,32       | 16/08/2023      | 17/08/2023  | REGOLATA      |              |        |
| NENSILE       203       SUGNO       DICHARADONE       Oner General di Sistema e Ulteriori Componenti       440.283.2       10702020       REGOLATA       REGOLATA       NEGOLATA       NEGOLATA                                                                                                    | C3 M      | MENSILE    | 2023 | GIUGNO        | DICHIARAZIONE        | Oneri Generali di Sistema e Ulteriori Componenti | 7.883,90       | 16/08/2023      | 17/08/2023  | REGOLATA      |              |        |
| NRMMENSLES23MAGGIODICHARAZIONEOner General di Sistema e Uteriori Componenti $4-5321.4$ $10772023$ REGOLATAREGOLATAXMORMENSLES23MAGGIODICHARAZIONEOner General di Sistema e Uteriori Componenti $5030.47$ $1077023$ $1077023$ $REGOLATA$ REGOLATA $1000000000000000000000000000000000000$                                                                                                    | sos M     | MENSILE    | 2023 | GIUGNO        | DICHIARAZIONE        | Oneri Generali di Sistema e Ulteriori Componenti | 410.263,22     | 16/08/2023      | 17/08/2023  | REGOLATA      |              |        |
| XMM       MENSILE       32.3       MAGRIO       DICHARAZIONE       Onari General di Sistema e Uteriori Componenti       5.099, 47       18070223       REGOLATA       REGOLATA       Image: Sistema e Uteriori Componenti       5.099, 47       17070233       REGOLATA       REGOLATA       Image: Sistema e Uteriori Componenti       5.099, 47       17070233       REGOLATA       REGOLATA       Image: Sistema e Uteriori Componenti       5.099, 47       17070233       REGOLATA       Image: Sistema e Uteriori Componenti       5.099, 47       17070233       REGOLATA       Image: Sistema e Uteriori Componenti       5.099, 47       17070233       REGOLATA       Image: Sistema e Uteriori Componenti       17070233       REGOLATA       Image: Sistema e Uteriori Componenti       17070233       REGOLATA       Image: Sistema e Uteriori Componenti       17070233       REGOLATA       Image: Sistema e Uteriori Componenti       17070233       REGOLATA       Image: Sistema e Uteriori Componenti       17070233       REGOLATA       Image: Sistema e Uteriori Componenti       17070233       REGOLATA       Image: Sistema e Uteriori Componenti       17070233       REGOLATA       Image: Sistema e Uteriori Componenti       17070233       REGOLATA       Image: Sistema e Uteriori Componenti       17070233       REGOLATA       Image: Sistema e Uteriori Componenti       1808,923       1809,9233       REGOLATA       Image: Sistema e Uteriori Componenti                                                                                                    | RIM M     | MENSILE    | 2023 | MAGGIO        | DICHIARAZIONE        | Oneri Generali di Sistema e Ulteriori Componenti | -95.321,42     | 31/07/2023      | 28/07/2023  | REGOLATA      |              |        |
| SOS       MENSILE       223       MAGGIO       DicHMARAZIONE       Onen General di Sistema e Uteriori Componenti       382,885,28       17077023       18077023       REGOLATA         VC3       MENSILE       203       MAGGIO       DicHMARAZIONE       Onen General di Sistema e Uteriori Componenti       7,047,023       18077023       REGOLATA       EGOLATA       Image: Componenti Amage: Componenti Amage: Component | MOR M     | MENSILE    | 2023 | MAGGIO        | DICHIARAZIONE        | Oneri Generali di Sistema e Ulteriori Componenti | 5.039,47       | 17/07/2023      | 18/07/2023  | REGOLATA      |              |        |
| JACA       MENGLE       202       MAGGO       DICHARAZIONE       Omer General di Stema e Uteriori Componenti       7.07.022       1907.022       REGOLATA       REGOLATA       Image: Stema e Uteriori Componenti       7.07.022       1907.022       REGOLATA       Image: Stema e Uteriori Componenti       7.07.022       1907.022       REGOLATA       Image: Stema e Uteriori Componenti       4.417.4       1908.0223       REGOLATA       Image: Stema e Uteriori Componenti       1908.0223       REGOLATA       Image: Stema e Uteriori Componenti       1908.0223       REGOLATA       Image: Stema e Uteriori Componenti       1908.0223       1908.0223       REGOLATA       Image: Stema e Uteriori Componenti       1908.0223       1908.0223       REGOLATA       Image: Stema e Uteriori Componenti       1908.0223       1908.0223       REGOLATA       Image: Stema e Uteriori Componenti       1908.0223       1908.0223       REGOLATA       Image: Stema e Uteriori Componenti       1908.0223       1908.0223       REGOLATA       Image: Stema e Uteriori Componenti       Stema e Uteriori Componenti       1908.0223       1908.0223       REGOLATA       Image: Stema e Uteriori Componenti       Stema e Uteriori Componenti       Stema e Uteriori Componenti       1908.0223       1908.0223       REGOLATA       Image: Stema e Uteriori Componenti       1908.0223       REGOLATA       Image: Stema e Uteriori Componenti       1908.0223       REGOLATA                                                                                                    | SOS M     | MENSILE    | 2023 | MAGGIO        | DICHIARAZIONE        | Oneri Generali di Sistema e Ulteriori Componenti | 352.085,25     | 17/07/2023      | 18/07/2023  | REGOLATA      |              |        |
| XMM         MENSLE         203         APRLE         DicklaPA2IDNE         Omer General di Sistema e Uteriori Componenti         4.417.4         1908/2023         REGOLATA           MSOS         MENSLE         203         APRLE         DicklaPA2IDNE         Omer General di Sistema e Uteriori Componenti         1908/2023         1908/2023         REGOLATA         REGOLATA           MRM         MENSLE         203         APRLE         DicklaPA2IDNE         Omer General di Sistema e Uteriori Componenti         3.5414.20         1908/2023         REGOLATA         REGOLATA           NRM         MENSLE         203         APRLE         DicklaPA2IDNE         Omer General di Sistema e Uteriori Componenti         3.5414.20         1908/2023         REGOLATA           NRM         MENSLE         203         APRLE         DicklaPA2IDNE         Omer General di Sistema e Uteriori Componenti         3.5414.20         1908/2023         REGOLATA           NRM         MENSLE         203         MAZO         DicklaPA2IDNE         Omer General di Sistema e Uteriori Componenti         8.518.30         1908/2023         REGOLATA           NRM         MENSLE         203         MAZO         DicklaPA2IDNE         Omer General di Sistema e Uteriori Componenti         8.518.30         1908/2023         REGOLATA           X1                                                                                                    | C3 M      | MENSILE    | 2023 | MAGGIO        | DICHIARAZIONE        | Oneri Generali di Sistema e Ulteriori Componenti | 7.047,62       | 17/07/2023      | 18/07/2023  | REGOLATA      |              |        |
| NENSLE     202     APRLE     DICHIAPAZIONE     Oner General di Statma e Uteriori Componente     196.592.20     1606.022     REGOLATA     REGOLATA     REGOLATA       NENSLE     202     APRLE     DICHIAPAZIONE     Oner General di Statma e Uteriori Componente     35.614.20     1506.0223     REGOLATA     REGOLATA       NENSLE     202     APRLE     DICHIAPAZIONE     Oner General di Statma e Uteriori Componente     35.614.20     1506.0223     REGOLATA     REGOLATA       NENSLE     202     APRLE     DICHIAPAZIONE     Oner General di Statma e Uteriori Componente     4.518.31     1506.0223     REGOLATA     REGOLATA       NENSLE     203     MARZO     DICHIAPAZIONE     Oner General di Statma e Uteriori Componente     -47.118.44     2005.0223     REGOLATA       NENSLE     203     GENAID     DICHIAPAZIONE     Oner General di Statma e Uteriori Componente     -47.118.44     2005.0223     REGOLATA       NENSLE     203     GENAID     DICHIAPAZIONE     Oner General di Statma e Uteriori Componente     -445.20     1503.0223     REGOLATA                                                                                                    | MOR M     | MENSILE    | 2023 | APRILE        | DICHIARAZIONE        | Oneri Generali di Sistema e Ulteriori Componenti | 4.417,48       | 15/08/2023      | 16/06/2023  | REGOLATA      |              |        |
| ARIM         NENSLE         203         APRILE         DICHARAD/DNE         Omer General di Sistema e Uteriori Componenti         35.414.20         15080202         16080202         REGOLATA           JC3         NENSLE         203         APRILE         DICHARAD/DNE         Omer General di Sistema e Uteriori Componenti         8.518.30         15080202         REGOLATA         REGOLATA         REGOLATA           VARIM         NENSLE         203         MARZO         DICHARAD/DNE         Omer General di Sistema e Uteriori Componenti         -47.118.44         2005202         REGOLATA         REGOLATA         RE                                                                                                    | SOS M     | MENSILE    | 2023 | APRILE        | DICHIARAZIONE        | Oneri Generali di Sistema e Ulteriori Componenti | 195.562,60     | 15/06/2023      | 16/06/2023  | REGOLATA      |              |        |
| NENSLE         203         APRILE         DICHARAD/DNE         Omer General di Stema e Uteriori Componenti         8.518.30         15080203         18080203         REGOLATA           ARIM         NENSLE         203         MAZO         DICHARAD/DNE         Omer General di Stema e Uteriori Componenti         -47.118.44         20050203         REGOLATA           VICI         NENSLE         203         GENAIO         DICHARAD/DNE         Omer General di Stema e Uteriori Componenti         -47.118.44         20050203         REGOLATA           VICI         NENSLE         203         GENAIO         DICHARAD/DNE         Omer General di Stema e Uteriori Componenti         -49.65.29         15030223         14030203         REGOLATA           XMOR         MENSLE         203         GENAIO         DICHARAD/DNE         Omer General di Stema e Uteriori Componenti         4.97.208         15030223         14030203         REGOLATA                                                                                                    | RIM M     | MENSILE    | 2023 | APRILE        | DICHIARAZIONE        | Oneri Generali di Sistema e Ulteriori Componenti | 35.414,20      | 15/08/2023      | 16/06/2023  | REGOLATA      |              |        |
| NENSILE         2023         MARZO         DICHARAZIONE         Omer General di Sistema e Uteriori Componenti         -4/7.118.44         20065023         REGOLATA           VCC         MENSILE         2023         GENVAIO         DICHARAZIONE         Omer General di Sistema e Uteriori Componenti         -4/45.29         1503/0223         REGOLATA           VCNOR         MENSILE         2023         GENVAIO         DICHARAZIONE         Omer General di Sistema e Uteriori Componenti         -4/45.29         1503/0223         14/03/023         REGOLATA                                                                                                    | C3 M      | MENSILE    | 2023 | APRILE        | DICHIARAZIONE        | Oneri Generali di Sistema e Ulteriori Componenti | 8.518,39       | 15/08/2023      | 16/06/2023  | REGOLATA      |              |        |
| XX3         MENSILE         203         GENNAIO         DICHIARADIONE         Omeri Generali di Statema e Uteriori Componenti         9.495.29         15/03/223         14/03/203         REGOLATA           XMOR         MENSILE         203         GENNAIO         DICHIARADIONE         Oneri Generali di Statema e Uteriori Componenti         4.572.08         15/03/223         14/03/203         REGOLATA                                                                                                    | RIM M     | MENSILE    | 2023 | MARZO         | DICHIARAZIONE        | Oneri Generali di Sistema e Ulteriori Componenti | -97.118,44     | 30/05/2023      | 28/05/2023  | REGOLATA      |              |        |
| 2MOR MENSILE 2023 GENNAIO DICHIARAZIONE Oneri Generali ol Statema e Uteriori Componenti 4.572.08 15.03.2023 14/03.2023 REGOLATA                                                                                                    | C3 M      | MENSILE    | 2023 | GENNAIO       | DICHIARAZIONE        | Oneri Generali di Sistema e Ulteriori Componenti | 9.495,29       | 15/03/2023      | 14/03/2023  | REGOLATA      |              |        |
|                                                                                                    | MOR M     | MENSILE    | 2023 | GENNAIO       | DICHIARAZIONE        | Oneri Generali di Sistema e Ulteriori Componenti | 4.572,08       | 15/03/2023      | 14/03/2023  | REGOLATA      |              |        |

#### FIGURA 10

Si precisa che in fase di ricerca saranno rese disponibili:

- per i Settori Elettrico e Gas tutte le partite a debito e a credito generate negli ultimi 5 anni
- per il settore Idrico tutte le partite a debito e a credito generate a partire dall'anno 2013
- per il settore Rifiuti tutte le partite a debito e a credito generate a partire dall'anno 2024.